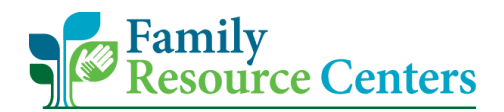

## Directions for Downloading the Housing Intake Form for METAR

1. On the CRM homepage, check the top left corner to ensure it shows "ASO UI". Then, select the family you are looking for (this view is the training CRM).

| Families Active Families - Dy | vnami × +                                                                |                              |                                    |                        |                                               |                        | - 0 X                             |
|-------------------------------|--------------------------------------------------------------------------|------------------------------|------------------------------------|------------------------|-----------------------------------------------|------------------------|-----------------------------------|
| ← → C ☆ ● un                  | nassmedcwm06.crm.dynamics.com/maii                                       | n.aspx?appid=9121ef3f-f6     | 24-4636-ac44-03298bb6a             |                        |                                               | 000000 Q 🗞 🕁           | lncognito 🗄                       |
| UMASS Links Widenir           | ngTheLensT                                                               |                              |                                    |                        |                                               |                        |                                   |
| 🗰 📷 ASO UI                    |                                                                          |                              |                                    |                        | م                                             | Ø 8 + 3                | γ 🔹 ? 🗍                           |
| =                             | $\leftarrow$ 🕼 Show Chart + New 🖒 R                                      | efresh 🛛 🖙 Email a Link      | ✓ III Run Report ✓                 | 🕮 Excel Templates 🛛 🗸  | $\blacksquare$ Export to Excel $~ ~\sim$      | Dpen Dashboards        | 🗟 Create view                     |
| வ் Home                       | Active Families $\sim$                                                   |                              |                                    |                        |                                               | ∑ Search th            | is view 🔎                         |
| Recent                        | $oldsymbol{\checkmark}$   Family $\uparrow \ ee$   Family Last Name $ee$ | Address 1: Street 1 $\vee$ A | ddress Ph $arsimeq$ City $arsimeq$ | Zip Code 🗸 🛛 Main Phon | e $\checkmark$   Primary Contact $\checkmark$ | Owner 🗸 Created C      | $n \vee  $ Modified On $\vee  $ B |
|                               | FAM-5104 Daniels                                                         | 45 Main St                   | Worcester                          | 01609                  |                                               | Training Us 6/18/20    | 20 6/18/2020                      |
| Family Forms                  | FAM-5105 Miller                                                          | 333 South St                 | Shrewsbury                         | 01001                  |                                               | ① Training Us 6/23/20  | i20 6/23/2020 т                   |
| Families                      | FAM-5109 Smith                                                           | 34 Main st                   | Worcester                          | 01609                  |                                               | Training Us 7/8/202    | .0 7/8/2020 т                     |
| A Family Members              | FAM-5112 Flores                                                          | 60 Main st                   | Worcester                          | 01609 (508) 900        | -9878                                         | Training Us 7/16/20    | i20 7/16/2020 т                   |
| FRC Forms                     | FAM-5114 Jones                                                           | 23 Main st                   | Worcester                          | 01609                  |                                               | ③ Training Us 7/21/20  | 20 7/21/2020 т                    |
| 🔀 Event Participation         | FAM-5121 Damian                                                          | 23 Main st                   | Worcester                          | 01609                  |                                               | Training Us 8/13/20    | 20 8/13/2020 т                    |
| ↔ Contact Logs                | FAM-5123 Gabriel                                                         | 56 Main st                   | Worcester                          | 01609                  |                                               | ⑦ Training Us 8/20/20  | 20 8/20/2020 т                    |
| Reporting                     | FAM-5123 Williams                                                        | 23 Main st                   | Worcester                          | 01609                  |                                               | ⑦ Training Us 8/24/20  | 20 8/24/2020 т                    |
| Monthly Reporting             | FAM-5131 Johnson                                                         | 5 Main Street                | Worcester                          | 01603 (508) 555        | -1212                                         | Training Te: 9/17/20   | 20 9/17/2020 т                    |
| Monthly Reporting N           | FAM-5132 Mullen                                                          |                              |                                    |                        |                                               | ⑦ Training Tes 9/23/20 | 20 9/23/2020 т                    |

## 2. Select, "Family Members".

| 💾 Family: Family: Daniels - Dynamic 🗙 🕂                                                                                                    | — ť   | J X    |
|----------------------------------------------------------------------------------------------------|-------|--------|
| 🗧 🔶 C û 🔒 umassmedcwm06.crm.dynamics.com/main.aspx?appid=9121ef3f-f624-4636-ac44-03298bb6ae5d&pagetype=entityrecord&etn=account&id=8954507 🍳 🗞 ≴ | lncog | nito 🚦 |
| UMASS Links WideningTheLensT                                                                                                    |       |        |
| III 🏫 ASO UI アダマナ・                                                                                                    | 7 🕸   | ? (17) |
| 😑                                                                                                    | ess : |        |
| <ul> <li>↔ Home</li> <li>↔ Paniels</li> <li>Family</li> </ul>                                                                                    |       |        |
| Pinned     Family Information     Family Members                                                                                                 |       | _      |
| Family Forms     Family Last Name*     A Family ID                                                                                               |       | A      |
| Daniels FAM-510437                                                                                                    |       | - 8    |
| A Family Members Household Type Two-Parent Other Phone                                                                                           |       | - 1    |
| FRC Forms Main Phone                                                                                                    |       | - 8    |
| C Event Participation                                                                                                    |       | - 8    |
| Contact Logs Your family is:*                                                                                                    |       | - 8    |
| Living in their own apartment or home (owned or rented)                                                                                          |       |        |
| What is your total household income?                                                                                                    |       |        |
| Monthly Reporting                                                                                                    |       |        |
| W Monthly Reporting N                                                                                                    |       | - 1    |
| Primary Contact Address                                                                                                    |       |        |

3. Select the family member you are looking for.

| Family: Family: Daniels - Dyr  | namic 🗙    | +                |                                      |                        |                         |                                         |        |                                  |                        |           |          | -          | ٥       | ×    |
|--------------------------------|------------|------------------|--------------------------------------|------------------------|-------------------------|-----------------------------------------|--------|----------------------------------|------------------------|-----------|----------|------------|---------|------|
| ← → C ☆ 🗎 um                   | nassmedcw  | vm06.crm.dynam   | ics.com/main.aspx?app                | oid=9121ef3f-f624      | I-4636-ac44-03298       | 3bb6ae5d&pagetype=entity                |        |                                  | d=8954507              | ୍         | © ☆      | 🔒 In       | cognito | :    |
| UMASS Links Widenin            | ngTheLensT |                  |                                      |                        |                         |                                         |        |                                  |                        |           |          |            |         |      |
| III 🧊 ASO UI                   |            |                  |                                      |                        |                         |                                         |        |                                  | ৯ ৫                    | Q -       | + 7      | ' ©        | ?       | Π    |
| =                              | ← 🗉        | 🖬 Save 📓         | Save & Close + Nev                   | 🔥 🖧 Open Org C         | hart 🦓 Connect          | Add to Marketin                         | g List | 🖾 Email a Link                   | 🖔 Refresh              | 🔍 Che     | ck Acces | 5 :        |         |      |
| 命 Home                         |            | Daniels          |                                      |                        |                         |                                         |        |                                  |                        |           |          |            |         |      |
| $^{\odot}$ Recent $\checkmark$ | DA         | Family           |                                      |                        |                         |                                         |        |                                  |                        |           |          |            |         | _    |
| 🖈 Pinned 🗸 🗸                   | Family In  | formation Fa     | mily Members Note                    | es Related             |                         |                                         |        |                                  |                        |           |          |            |         |      |
| Family Forms                   | Family I   | Members (for tho | se receiving FRC services            | )                      |                         |                                         |        |                                  | + New Fam              | ily Membe | r O      | Refresh    | :       | ^    |
| 🖾 Families                     | ~          | Family Mem ↑     | $\sim$   Initial Contact Date $\sim$ | Services Needed $\vee$ | First Name $\checkmark$ | Last Name $\checkmark$ Age $\checkmark$ |        | Primary Contact $\smallsetminus$ | Owner $\smallsetminus$ |           |          | Business U | . ~     |      |
| R Family Mer                   |            | MBR-520258       | 6/18/2020                            | Yes                    | Ariana                  | Daniels                                 | 35     | Yes                              | • Training             | Jser      |          | Training   |         |      |
| FRC Forms                      |            | MBR-520261       | 6/18/2020                            | Yes                    | Lily                    | Daniels                                 | 9      | No                               | • Training             | Jser      |          | Training   |         |      |
| 🔀 Event Participation          |            | MBR-520262       |                                      | No                     | Henry                   | Daniels                                 | 34     | No                               | • Training             | Jser      |          | Training   |         |      |
| 🛱 Contact Logs                 |            |                  |                                      |                        |                         |                                         |        |                                  |                        |           |          |            |         |      |
| Reporting                      |            |                  |                                      |                        |                         |                                         |        |                                  |                        |           |          |            |         |      |
| C Monthly Reporting            |            |                  |                                      |                        |                         |                                         |        |                                  |                        |           |          |            |         | - 1  |
| Monthly Reporting N            |            |                  |                                      |                        |                         |                                         |        |                                  |                        |           |          |            |         | - 11 |
| III Reports                    |            |                  |                                      |                        |                         |                                         |        |                                  |                        |           |          |            |         |      |

4. Select the 3 dots, then select "Housing".

| Errich Mankas Family Mankas X                                                                                                    |                                              | – A X                  |
|----------------------------------------------------------------------------------------------------|----------------------------------------------|------------------------|
|                                                                                                    |                                              |                        |
| ← → C ① 🗎 umassmedcwm06.crm.dynamics.com/main.aspx?appid=9121ef3f-f624-4636-ac44-03298bb6ae5d&p                                                                                                    | agetype=entityrecord&etn=contact&id=3f2b80ad | 역 🕸 ☆ 👼 Incognito 🚦    |
| UMASS Links WideningTheLensT                                                                                                    |                                              |                        |
| III 💦 🔁 ASO UI                                                                                                    | ) B Q                                        | 2 + Υ 🕸 ? 🗍            |
| 😑 🤟 🗧 Save 🖓 Save & Close 👎 Add to Marketing List 🖾 Email a Link 🖒 Refresh                                                                                                    | 🗞 Check Access 🛛 🔛 Process \vee 🖻 Share 🖷 🛛  | Word Templates \vee 💠  |
| Home     Aniana Daniels     Family Member - Family Member -                                                                                                    |                                              | Training User<br>Owner |
| Necella     Necella     N | J. T                                         |                        |
| Tanny member into contact monnation ranny status cunnet                                                                                                    | S2-Services Requested                        |                        |
| Family Forms                                                                                                    | S3-Referral Source                           | <b>A</b>               |
| C Families                                                                                                    | S4-Release of Information                    |                        |
| A Family Members                                                                                                    | Preferences                                  |                        |
|                                                                                                    | Notes & Activities                           |                        |
| FRC Forms                                                                                                    | Related - Common                             |                        |
| 🛱 Event Participation                                                                                                    | 2 Activities                                 |                        |
| 🛱 Contact Logs                                                                                                    | 🖾 Adult Screenings                           |                        |
| Reporting                                                                                                    | Child Screenings                             |                        |
| M Monthly Departing                                                                                                    | Child - Family Strength and Needs Assessment |                        |
| A Marthu Cartain St                                                                                                    | Services Provision                           |                        |
| Winning Reporting N                                                                                                    | Housing                                      |                        |
| Les reports                                                                                                    | Related - Sales                              |                        |
|                                                                                                    | Release of Information                       | ~                      |
| Forms 🗘 🔂 Active                                                                                                    |                                              | 🔛 Save                 |

5. Enter a new housing form or select a saved housing form from the list. If entering a new form you will need to save and close it before you can print it. Select the form you want to print so that it has a check next to the row as seen below.

| Family Member: Family Member: 🗙 🕂 |                                                                                                    | σ×          |
|-----------------------------------|----------------------------------------------------------------------------------------------------|-------------|
| ← → C ☆ 🏻 umassmedcwm06.cm        | m.dynamics.com/main.aspx?appid=9121ef3f-f624-4636-ac44-03298bb6ae5d&pagetype=entityrecord&etn=contact&id=3f2b80ad 🍳 🔌 🎓 👼 | Incognito : |
| UMASS Links WideningTheLensT      |                                                                                                    |             |
| III 📬 ASO UI                      | 9 7 + 9 O Q                                                                                                    | © ? (∏      |
| E ← E ■ Sa                        | ve 📓 Save & Close 👎 Add to Marketing List 🖾 Email a Link 🖒 Refresh 🔍 Check Access 📾 Export to PDF 🗗 Process 🗸 🖻 Share 🗄   |             |
| <ul> <li></li></ul>               | I Daniels Train<br>Iember · Family Member ∨ Ovno                                                                          | iing User 🗸 |
| 🖈 Pinned 🛛 🗸 Family Informati     | ion Family Member Info Contact Information Family Status Ethnicity Race Primary Language Housing …                        |             |
| Family Forms 🐼 Show Chart         | 🖉 Edit 🖪 Activate 🗋 Deactivate 🖙 Email a Link 🗐 Run Report 🗸 🖷 Word Templates 🗸 💶 Export Selected Records                 |             |
| Families Housing A                | ssociated View 🗸 Search this view                                                                                         | م           |
| R Family Members                  | It Name ✓ Are any household members pregnant? ✓ Created By ✓ Created On ↑ ✓                                               |             |
| FRC P                             | Yes O Training Test 2/10/2021 9:20 AM                                                                                     |             |
| 🔀 Event Participation             |                                                                                                    |             |
| 🛟 Contact Logs                    |                                                                                                    |             |
| Reporting                         |                                                                                                    |             |
| Monthly Reporting                 |                                                                                                    |             |
| Monthly Reporting N               |                                                                                                    |             |
| I Reports All # A                 | 8 CDEFGHIJKLMNOPQRSTUVW                                                                                                   | x y z       |

6. Next, select the 3 dots in the top right corner. Then select, "Word Templates". Make sure that you are accessing the "Word Templates" on this top navigation bar and not the one right above "Housing Associated View".

| Family Member: Family Member: × +                                                                                                    | – 0 ×              |
|----------------------------------------------------------------------------------------------------|--------------------|
| 🗧 🔶 C 🟠 🔒 umassmedcwm06.crm.dynamics.com/main.aspx?appid=9121ef3f-f624-4636-ac44-03298bb6ae5d&pagetype=entityrecord&etn=contact&id=3f2b80ad 🍳 🗞                                                                                                    | 🖈 🐽 Incognito 🚦    |
| UMASS Links WideningTheLensT                                                                                                    |                    |
| III 🔂 ASO UI P O Q +                                                                                                    | Υ @ ? Π            |
| E Cost a cost a cost a | iare :             |
|                                                                                                    | > hing User v<br>> |
| Family Forms 🕅 Show Chart 🖉 Edit 🗋 Activate 🕼 Deactivate 🖼 Email a Link 🗐 Run Report 🗸 🖷 Word Templates 🗸 🐗 Export Selected Records                                                                                                    |                    |
| □ Families Housing Associated View ∨                                                                                                    | rch this view D    |
|                                                                                                    |                    |
| FRC Forms Ves 2/10/2021 9:20 /                                                                                                    | AM                 |
| 🛱 Event Participation                                                                                                    |                    |
| 🛱 Contact Logs                                                                                                    |                    |
| Reporting                                                                                                    |                    |
| C Monthly Reporting                                                                                                    |                    |
| C Monthly Reporting N                                                                                                    |                    |
| I Reports                                                                                                    | W X Y Z            |
| 1 - 1 of 1 (1 selected)                                                                                                    |                    |

7. Under Word Templates, select "Housing".

| Family Member: Family Me                                                                                                    | ember: × +                                           |                                                      |                                   |                                       | – ō X             |
|----------------------------------------------------------------------------------------------------|------------------------------------------------------|------------------------------------------------------|-----------------------------------|---------------------------------------|-------------------|
| <br><br><td>massmedcwm06.crm.dynamics.com/main.aspx</td> <td>appid=9121ef3f-f624-4636-ac44-03298bb6a</td> <td></td> <td>act&amp;id=3f2b80ad Q</td> <td>🗞 🚖 👼 Incognito 🚦</td> | massmedcwm06.crm.dynamics.com/main.aspx              | appid=9121ef3f-f624-4636-ac44-03298bb6a              |                                   | act&id=3f2b80ad Q                     | 🗞 🚖 👼 Incognito 🚦 |
| . UMASS Links Wideni                                                                                                    | ingTheLensT                                          |                                                      |                                   |                                       |                   |
| III 📷 ASO UI                                                                                                    |                                                      |                                                      |                                   | ୁ ଦୁ ବୁ ଦୁ                            | + Υ 💩 ? 🗍         |
| =                                                                                                    | ← 🗄 🔚 Save 🖓 Save & Close 🐂                          | Add to Marketing List 🛛 🖼 Email a Link 🖒 F           | efresh 🔍 Check Access 👜 Export to | PDF 🗄 Process 🗸 🖻                     | Share :           |
| tic Home<br>⊡ Recent ✓                                                                                                    | AD Ariana Daniels<br>Family Member · Family Member ~ |                                                      |                                   | ← Back<br>Create Word Template        | ning User 🗸       |
| 🖈 Pinned 🗸 🗸                                                                                                    | Family Information Family Member Info                | Contact Information Family Status I                  | Ethnicity Race Primary Language   | ↑ Upload Template ↓ Download Template |                   |
| Family Forms                                                                                                    | 🕅 Show Chart 🖉 Edit 🖪 Activate                       | 🗅 Deactivate 🖙 Email a Link 🗐                        | Run Report 💛 🖷 🛛 Word Templates 🗠 | Word Templates                        |                   |
| Families                                                                                                    | Housing Associated View $$                           |                                                      |                                   | Housing                               | م                 |
| 8 Family Members                                                                                                    | ✓ Additional Adult Name $∨$                          | Are any household members pregnant? $\smallsetminus$ | Created By $\checkmark$           | Created On 1                          | ~                 |
| FRC Forms                                                                                                    | ✓ Kaela                                              | Yes                                                  | <ul> <li>Training Test</li> </ul> | 2/10/2021 9:2                         | 0 AM              |
| 🔀 Event Participation                                                                                                    |                                                      |                                                      |                                   |                                       |                   |
| 🔀 Contact Logs                                                                                                    |                                                      |                                                      |                                   |                                       |                   |
| Reporting                                                                                                    |                                                      |                                                      |                                   |                                       |                   |
| Monthly Reporting                                                                                                    |                                                      |                                                      |                                   |                                       |                   |
| ⇔ Monthly Reporting N                                                                                                    |                                                      |                                                      |                                   |                                       |                   |
| 10 Reports                                                                                                    | All # A B C D E                                      | FGHIJKI                                              | . M N O P Q                       | R S T U                               | V W X Y Z         |

8. Select the newly downloaded word document in the bottom left corner.

| Earlie Mankas Farile Mankas, X., d                                                                                                    |                                            |                                        | - @ X                    |
|----------------------------------------------------------------------------------------------------|--------------------------------------------|----------------------------------------|--------------------------|
|                                                                                                    |                                            |                                        |                          |
| ← → C ① ■ umassmedcwm06.crm.dynamics.com/main.aspx/appida                                                                                                    | =9121et3t-t624-4636-ac44-03298bb6ae5d&page | etype=entityrecord&etn=contact&id=3f2b | 80ad 🔍 🔍 😭 👼 Incognito 🚦 |
| UMASS Links WideningTheLensT                                                                                                    |                                            |                                        |                          |
| III Store and an and a solution of the second second secon |                                            | م                                      | Ø Q + 7 @ ? 🗍            |
| E Close Add to                                                                                                    | Marketing List 🛛 Email a Link 🖔 Refresh 🤅  | 💫 Check Access 📾 Export to PDF 🗄 Pro   | ocess \vee 🖻 Share 🗄     |
| <ul> <li>↔ Home</li> <li>↔ Ariana Daniels</li> <li>↔ Family Member · Family Member ·</li> </ul>                                                                                                    |                                            |                                        | Training User<br>Owner   |
| A Pinned V Family Information Family Member Info Cor                                                                                                    | ntact Information Family Status Ethnicity  | Race Primary Language Housing          |                          |
| Family Forms 🕅 Show Chart 🖉 Edit 🗋 Activate 🗋                                                                                                    | Deactivate 🖾 Email a Link 🗐 Run Report     | 🖂 🖷 Word Templates 🗸 🛯 Export S        | Selected Records         |
| Families                                                                                                    |                                            |                                        | Search this view         |
| A Family Members                                                                                                    | a sny bourshold member: preparat? >/       | Created By >>                          | Created On 1             |
| Additional Addit Name      Additional Addit Name      Additional Addit      Additional Addit      Additional Ad      | e any nouserold members pregnant: V        | Created by V                           | created on 1 V           |
| rkc Forms ✓ Kaela Ye                                                                                                    | 15                                         | <ul> <li>Training Test</li> </ul>      | 2/10/2021 9:20 AM        |
| C Event Participation                                                                                                    |                                            |                                        |                          |
| Contact Logs                                                                                                    |                                            |                                        |                          |
| Reporting                                                                                                    |                                            |                                        |                          |
| ↔ Monthly Reporting                                                                                                    | G H I J K L M                              | N O P Q R S                            | T U V W X Y Z            |
| Monthly Reportin                                                                                                    | Successfully Downloaded.                   | ×                                      |                          |
| F Forms 🗘 🔂 Active                                                                                                    |                                            |                                        | ☐ Save                   |
| Housing 2-10-20docx ^                                                                                                    |                                            |                                        | Show all X               |

9. This will be the final product.

| Autos    | Save 💿 Off   | <b>B</b> 9 | - U -          |              |                  |                 | Housing      | 2-10-2021 9-                 | 22-32 AM - P           | rotecte          | d View - Saved to this P                       | c               |                               | Dunn, Ka | ela 🗹 |            |          |
|----------|--------------|------------|----------------|--------------|------------------|-----------------|--------------|------------------------------|------------------------|------------------|------------------------------------------------|-----------------|-------------------------------|----------|-------|------------|----------|
| File     | Home         | Insert     | Design         | Layout       | References       | Mailings        | Review       | View                         | Help                   | , Tel            | ll me what you want to                         | do              |                               |          | 🖻 Sh  | are 🛛 🖓 Co | mments   |
| (j) PR   | ROTECTED VII | W Becar    | eful—files fro | m the Intern | et can contain v | ruses. Unless y | ou need to e | dit, it's safer              | to stay in Prot        | ected V          | iew. Enable Editing                            | 9               |                               |          |       |            | ×        |
| L        |              |            |                |              | <u>#</u> ∑       |                 |              | . 2                          | 3                      | 1.1.1            | 4 5                                            |                 | 6 • • • • • • • 🖓             |          |       |            |          |
| _        |              |            |                |              |                  |                 |              |                              |                        |                  |                                                |                 |                               |          |       |            |          |
| ***      |              |            |                |              | - Fan            | nily            |              |                              |                        |                  |                                                |                 |                               |          |       |            |          |
| :        |              |            |                |              | Res              | ource Ce        | nters        |                              |                        |                  |                                                |                 |                               |          |       |            |          |
| -        |              |            |                |              |                  |                 | Emailto      | Region :                     | gers:                  |                  | Region 2                                       |                 | Region 3                      |          |       |            |          |
|          |              |            |                |              |                  |                 | E            | Boston<br>Requiel.Lopes@     | mass.gov               | Wester<br>Bonnie | m, Central, & Northeast<br>e.Caldwell@mass.gov | Daniel          | Southeast<br>Dessin2@mass.gov |          |       |            |          |
|          |              |            |                |              |                  |                 |              |                              | -                      |                  |                                                |                 |                               |          |       |            |          |
| 1        |              |            |                |              | FA               | MILY IN         | take f       | ORM                          | OR TH                  | E EV             | ICTION DIVE                                    | RSION II        | VITIATIVE                     |          |       |            |          |
|          |              |            |                |              |                  | REFER           | RAL TO       | METAR                        | , HOMEE                | ASE,             | OR EMERGENO                                    | CY ASSIST       | ANCE                          |          |       |            |          |
|          |              |            |                |              | Fami             | y Member Re     | questing Se  | rvices                       | Program                |                  | Initia                                         | al Contact Date | 6/18/2020                     |          |       |            |          |
|          |              |            |                |              | Name             | Ariana          |              | Daniels                      |                        |                  | Household size                                 |                 | 3                             |          |       |            |          |
|          |              |            |                |              | Add              | tional adult na | me Kaela     | 3                            |                        |                  | Number of children                             |                 | 1                             |          |       |            |          |
|          |              |            |                |              | Pro              | f of MA resider | ncy          |                              |                        |                  | Are any household men                          | nbers pregnant  | Yes                           |          |       |            |          |
|          |              |            |                |              | US               | itizen          |              |                              |                        |                  | Pregnant household me                          | mber            |                               |          |       |            |          |
| . 2      |              |            |                |              | Hou              | sing status     | Livin        | g in their ow<br>e (owned or | n apartment<br>rented) | or               | Due date                                       |                 | 2/17/2021                     |          |       |            |          |
|          |              |            |                |              | Fami             | y Member Co     | ntact Inforr | nation                       |                        |                  |                                                |                 |                               |          |       |            |          |
|          |              |            |                |              | Stre             | et Address      | 45 Ma        | iin St                       |                        |                  |                                                | Apartment Nu    | ımber                         |          |       |            |          |
|          |              |            |                |              | City             | Town            | Worce        | ester                        |                        | Sta              | ate Massachusetts                              | Zip code        | 01609                         |          |       |            |          |
|          |              |            |                |              | Hor              | e phone         |              | Cell pho                     | 1e                     |                  | Email                                          |                 |                               |          |       |            |          |
|          |              |            |                |              | Addit            | ional Family II | nformation   |                              |                        |                  |                                                |                 |                               |          |       |            |          |
|          |              |            |                |              | Eme              | rgency Contact  | Name         |                              | Regi                   | on the F         | amily is Applying From                         |                 |                               |          |       |            |          |
|          |              |            |                |              | Eme              | rgency Contact  | Number       |                              | Hous                   | ing Inst         | ability due to COVID-19                        | No              |                               |          |       |            |          |
| 4        |              |            |                |              | Inco             | me<br>          |              |                              | Prim                   | ary Lang         | guage                                          | Mandarin Cl     | ninese                        |          |       |            |          |
|          |              |            |                |              | Reas             | in for Homele   | ssness       |                              |                        |                  |                                                | No fault no     | n renewal of                  |          |       |            |          |
|          |              |            |                |              | EVIC             | ion que to      |              |                              |                        |                  |                                                | tenancy         | intenewal of                  |          |       |            | <b>•</b> |
| Page 1 o | f 1 197 wo   | rds        |                |              |                  |                 |              |                              |                        |                  |                                                |                 |                               |          |       | _          | + 100%   |

Tips:

- 1. Click on the "Enable Editing" at the top of the page.
- 2. Save it to your computer.
- 3. Once downloaded on to your computer complete the Citizen and MA Residacy questions located
- in the top section of the form and save.
- 4. METAR Intake forms are to be emailed to the 3 emails at the top of the form
- 5. Remember to include the RRRA Referal form